## 使用农行手机银行缴普通话报名费流程

●有"中国农业银行手机银行"的学生,直接登陆后按照如下操作缴费

步骤一:点击首页"扫一扫"

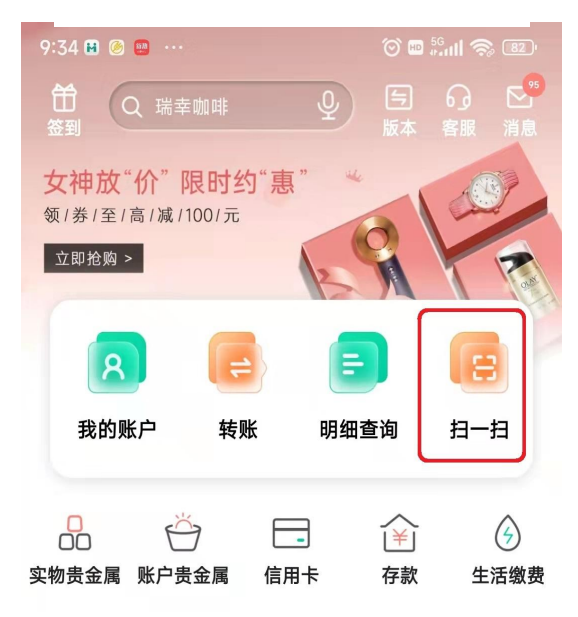

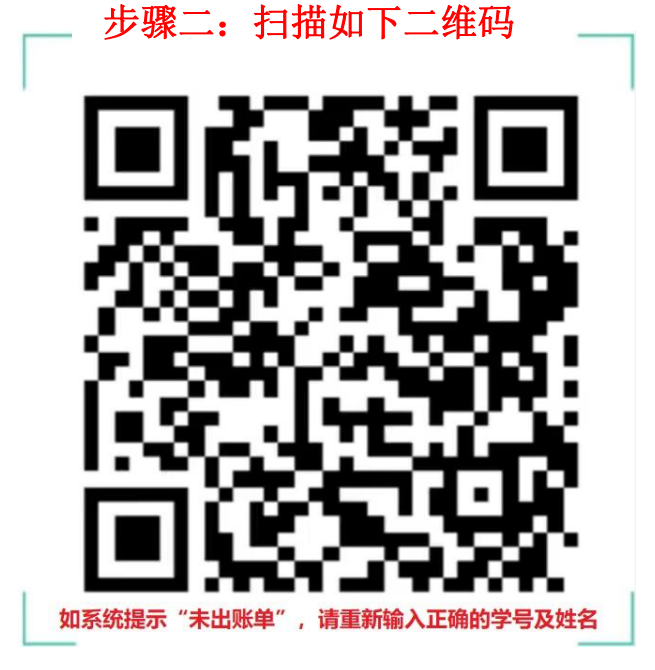

步骤三:输入"学号"、"姓名"后点击 "下一步",核对信息无误后点击"缴 费",输入农行卡密码即可。

| 13:28 🧑 |     |          |
|---------|-----|----------|
| <       | 银校通 | ≪ ⊗      |
| 缴费项目    |     | 普通话测试费   |
| 收费单位    |     | 河北工业大学   |
| 学号      |     | 000000 🔘 |
| 姓名      |     | 曹楠 🔍     |
| 分组      |     | 常用缴费>    |
| 5自      | 父母  | 朋友       |
|         | 下一步 |          |

●没有"中国农业银行手机银行"的学生,参照下图自助注册后重复上述步骤即可缴费。

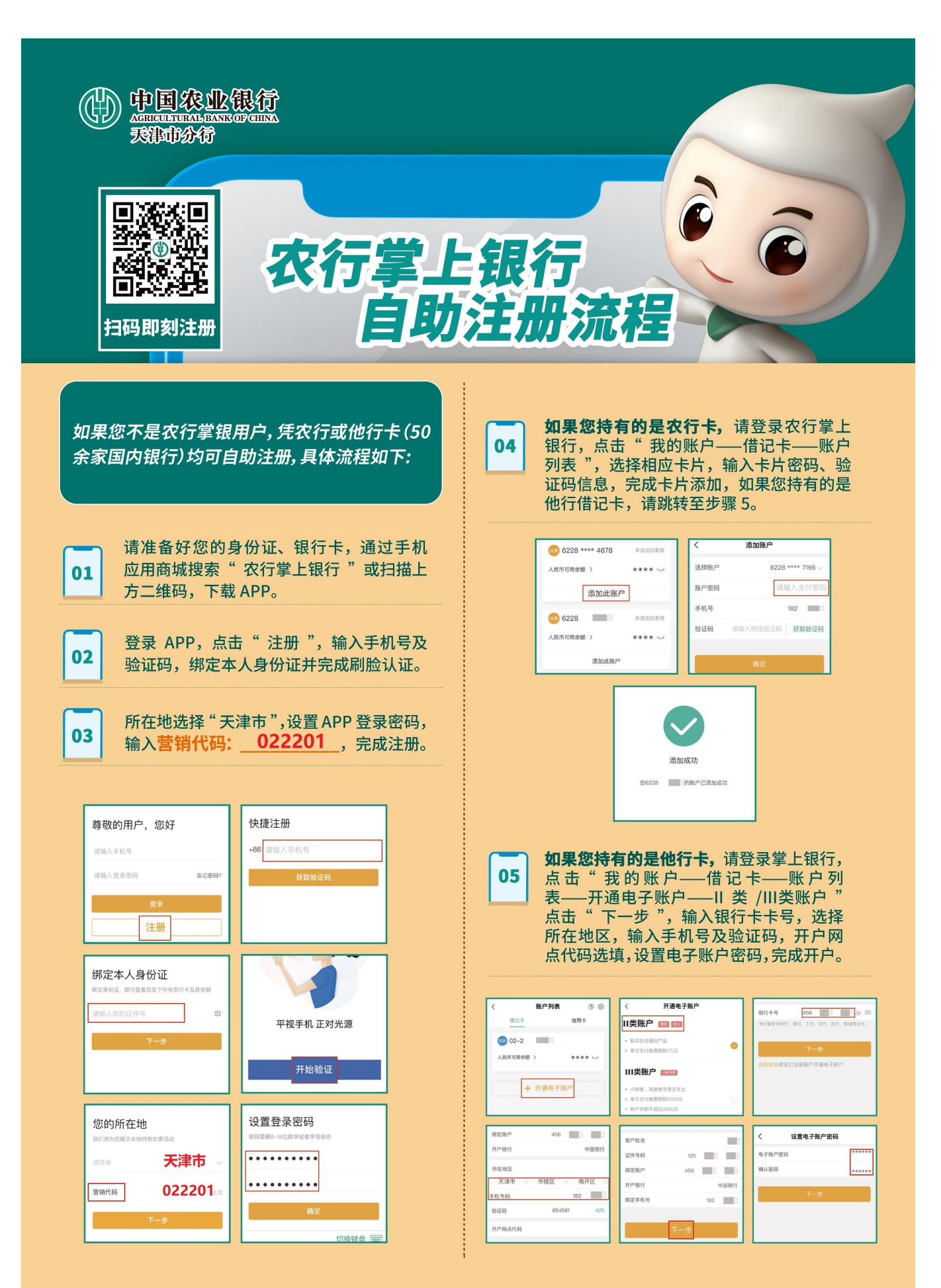